予約録画する

## <u>~デジタル放送を番組表でHDDに毎日・毎週予約録画する~</u>

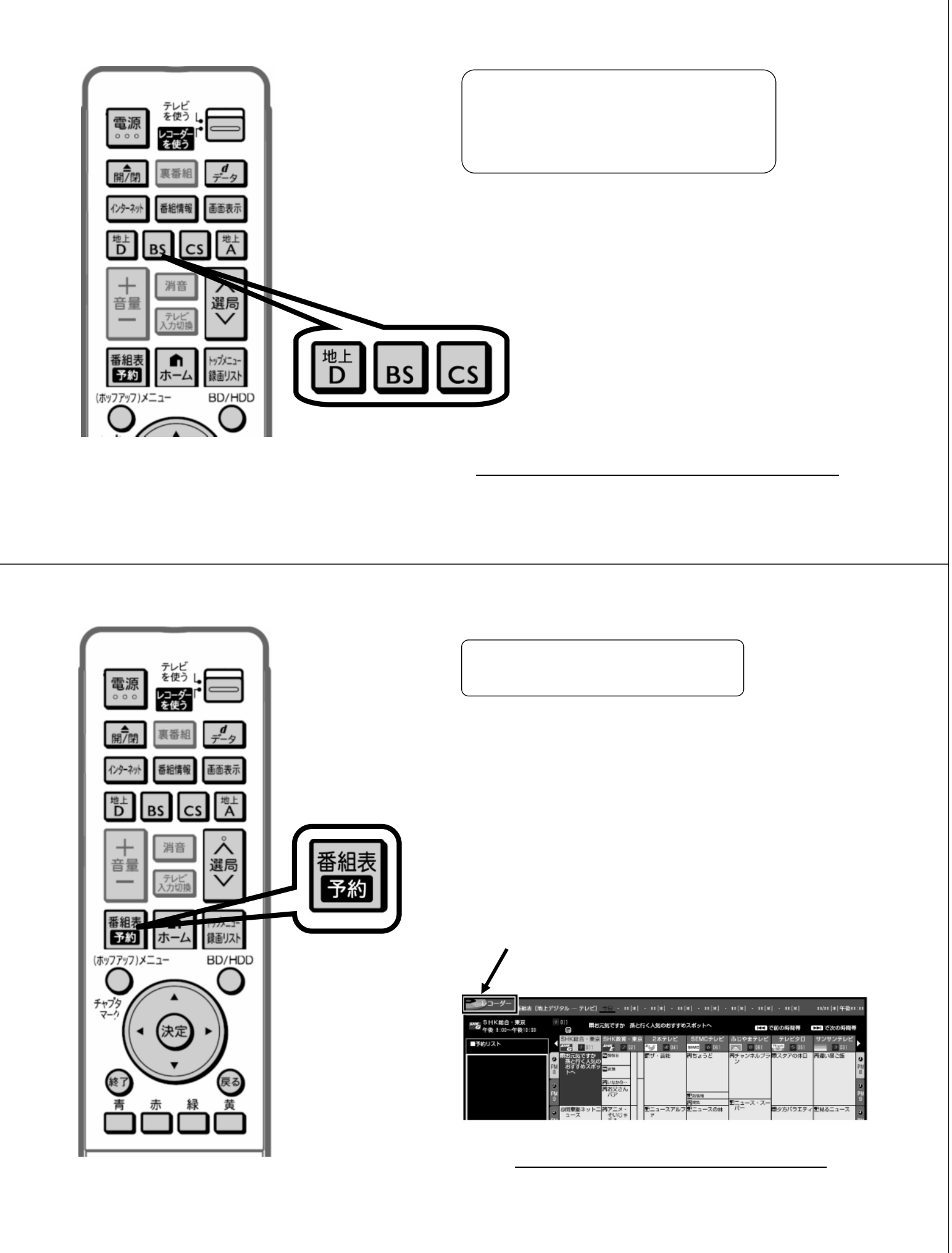

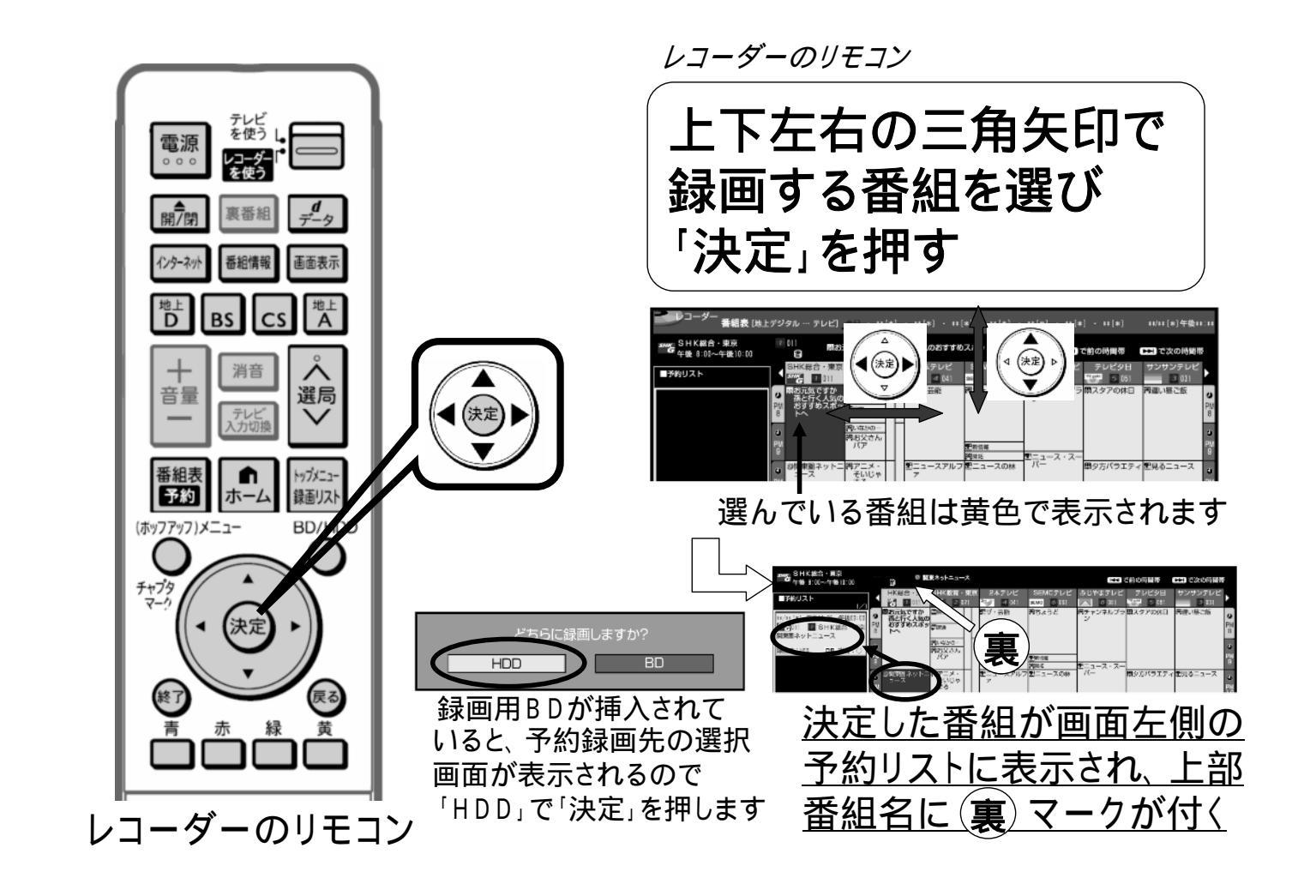

![](_page_1_Picture_1.jpeg)

![](_page_2_Picture_0.jpeg)

![](_page_2_Picture_1.jpeg)

![](_page_3_Picture_0.jpeg)

![](_page_3_Figure_1.jpeg)

![](_page_4_Picture_0.jpeg)